| Leo Wallet Docs FAC                                     | Blog Twitter Do                                            | wnload Now                  |
|---------------------------------------------------------|------------------------------------------------------------|-----------------------------|
|                                                         | Wallet #1 ~ Aleo Te                                        | stnet                       |
| Privacy-first wallet                                    | Wallet #1<br>\$100.00<br>aleo14ru2s2                       | Max                         |
| for a privacy-first network.                            | Send Recei                                                 | ive                         |
| Safe and easy way to interact with the Aleo blockchain. | Tokens > ALEO                                              | <b>100.00</b><br>≈ \$100.00 |
|                                                         | Activities ><br>Sent 10 credits<br>20 minutes ago • No Fee | >                           |
|                                                         | Received 110 credits<br>20 minutes ago • No Fee            | > <b>•</b>                  |

#### 1. LEO 지갑 생성법

PC로만 생성 가능

구글 아이디 필요

여러개 생성 가능하나 추후 오류가 생길 수 있으므로 1개정으로 사용 권장합니다.

## 2. 하단 주소 복사하여 로그인

## https://www.aleoalpha.com/html/login

| OneWay |                                                                                                    |       | 🧿 Leo Walle | t 🥑 한국어~       |
|--------|----------------------------------------------------------------------------------------------------|-------|-------------|----------------|
|        |                                                                                                    |       |             |                |
|        | Login to Your Account<br>본인 소유의 기기가 아닌가요? 비공개 또는 시크릿 창을 사용하여<br>로그인하세요                             |       |             |                |
|        | 아이디                                                                                                |       |             |                |
|        | 비밀번호                                                                                               |       |             |                |
|        | ■저장                                                                                                |       |             |                |
|        | Log in Forgot pass                                                                                 | word? |             |                |
|        | Choose Your Language.<br>한국어                                                                       |       |             |                |
|        | Not a member? Sign up now                                                                          |       |             |                |
|        |                                                                                                    |       |             |                |
|        |                                                                                                    |       |             | <mark>∛</mark> |
|        | 이 lerms of Privacy - 더 데오 시갑을 만드는 방법 - (ㅋ 1:1 분의<br>© Copyright By one-way.io all rights reserved. |       |             |                |

# 3. Leo Wallet을 클릭하여 접속

| OneWay |                                           | 대쉬보드 ~ 핀                                                | 매관리 ~         | 입출금정보 ~         | 서비스 ~          |   | Leo Wallet 🥥               | 한국어〉 | $\{ \widehat{0} \}$ Account $\vee$ |
|--------|-------------------------------------------|---------------------------------------------------------|---------------|-----------------|----------------|---|----------------------------|------|------------------------------------|
|        |                                           |                                                         |               |                 |                |   |                            |      |                                    |
|        | ID : manager 주천링크<br>https://dev.one-way. | io/html/signup?c=TVZ1;                                  | ZGZGZTNzZVdzl | NWxsYjJiY2VQZz( | 99             |   |                            |      |                                    |
|        | A                                         | <b>Level (</b> 채굴)<br><b>0.0000</b> Aleo<br>159,000 c/s | A             |                 | Aleo 추천회원<br>O | ß | 출금가능자산<br><b>0.00</b> USDT |      |                                    |
|        | 게시판                                       |                                                         |               |                 |                |   |                            |      |                                    |
|        | NO                                        | TITLE                                                   |               |                 |                |   | DATE                       |      |                                    |
|        |                                           |                                                         |               |                 |                |   |                            |      | °<br>G                             |
|        |                                           |                                                         |               |                 |                |   |                            |      |                                    |

## 4. Chrome에 추가 클릭

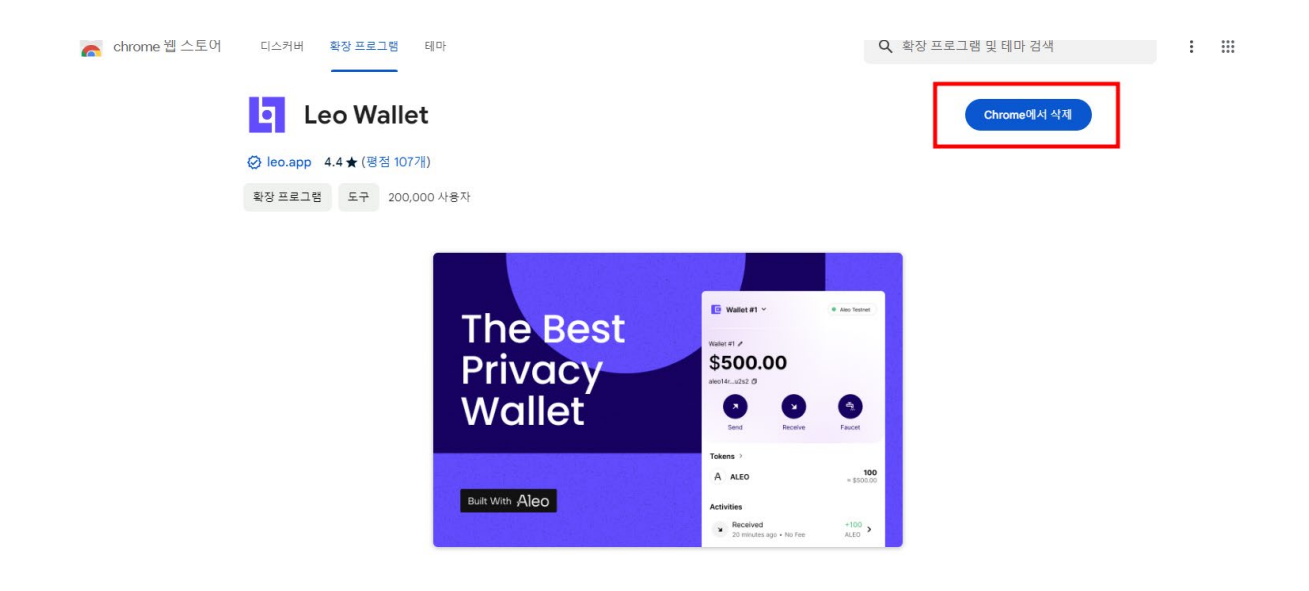

#### 5. 확장프로그램 추가 클릭

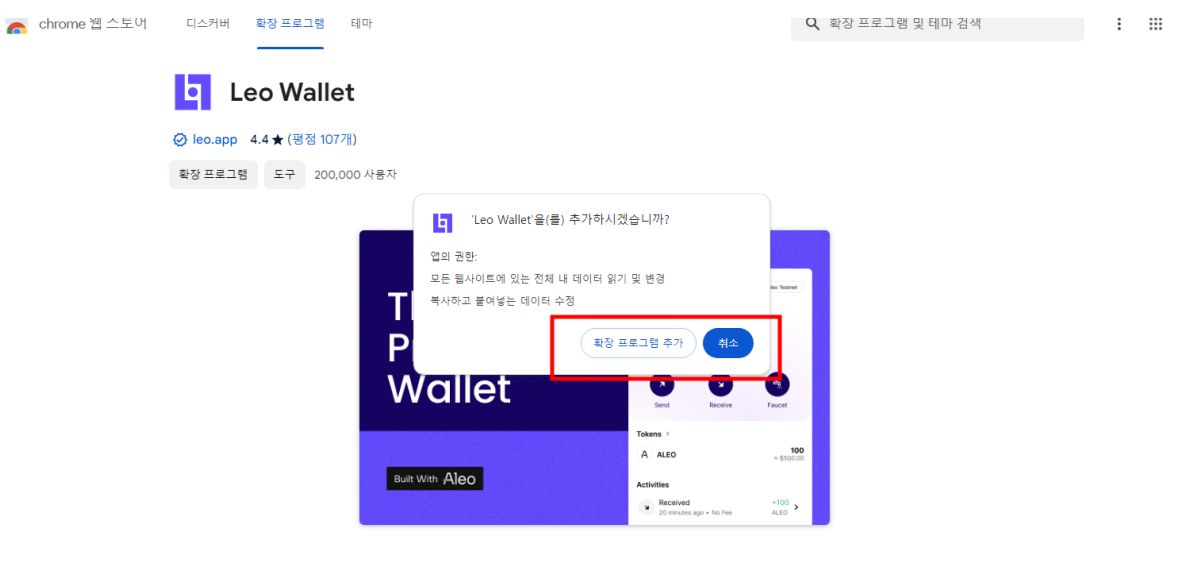

개요

🖹 🖥 브라우저에 맞는 웹 익스텐선으로 테조스 블록체인용 암호화화폐 지갑을 사용합니다.

## 6. 새지갑 생성 클릭

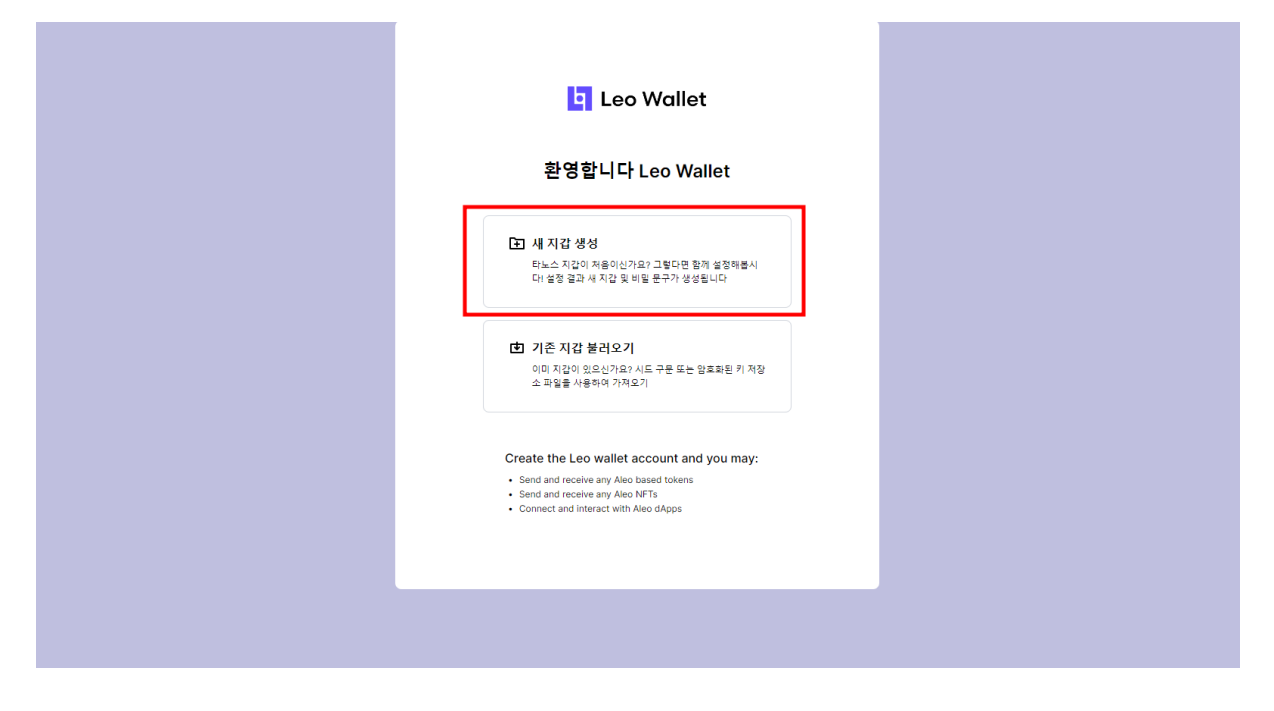

## 7. 이 필드를 표시하려면 클릭하세요.클릭!

| 지갑만들기 ×                                                        |
|----------------------------------------------------------------|
| 새 비밀 문구 백업<br>브라우치나 기기 간 전환하는 경우, 계정이 약세스 하기 위해 이 비밀문구가 필요합니다. |
| ▲ 이 문구를 누구와도 공유하지 마십시오!<br>모든 계상을 통자는 데 사용을 수 있습니다.            |
| 🕲<br>이 필드를 표시하려면 클릭하세요.                                        |
| ⊖ 시드문구 변경 🗍 클립보드로 복사                                           |
|                                                                |
| 다음                                                             |
|                                                                |
|                                                                |
|                                                                |

## 8. 클립보드로 복사 클릭!

| 지갑 만들기                                             | >                                          | × |
|----------------------------------------------------|--------------------------------------------|---|
| 새 비밀 문구 백업<br>브라우저나 기기 간 천환하는 경우, 계정에 역세스 하기 !     | 위해 이 비밀문구가 필요합니다.                          |   |
| ▲ 이 문구를 누구와도 공유하지 마십시.<br>모든 계정을 통지는 데 사용할 수 있습니다. | 오!                                         |   |
| essay sword auction awkward border<br>blood potato | r monitor grocery language coin<br>regular | ٦ |
| ⊖ 시드 문구 변경                                         | 🗍 클립보드로 복사                                 |   |
| rte                                                |                                            |   |
|                                                    |                                            |   |
|                                                    |                                            |   |
|                                                    |                                            |   |

### 9. 윈도우 메모장 실행하여 붙여넣기 완료되면 12개의 영어 단어로 된 개인지갑 복구용 비번확인

| 지갑 만들기                                                                                                    | ×    |
|----------------------------------------------------------------------------------------------------|------|
| ·제국 앞은 - Windows 메오징 (<br>파일() 편집() 서식(0) 보기(V) 도운말(H)<br>wife unveil defense strong claim case quick soldier rebel spe<br>wheat hedgehog | nd ( |
|                                                                                                    |      |
|                                                                                                    |      |
| In 1 Col 79 100% Windows /CRIF) UTF-R                                                                                                    |      |
| Uni, curi s (1008   Mindons (ckc)) Unio                                                                                                   |      |

10. 메모장에서 파일 -> 다른 이름으로 저장하여 본인 컴퓨 터의 바탕화면에 저장합니다. 이 복구비밀번호는 매우 중요 하기 때문에 절대 잃어 버리거나 타인에게 노출하시면 안됩 니다.

| 지갑 만들기                                                                                      |                                  | ×   |
|---------------------------------------------------------------------------------------------|----------------------------------|-----|
| 🧊 *제목 없음 - Windows 메모장                                                                      |                                  | ×   |
| 지 [10] 전 [10] 전 [10] 환가(10] 환가(10] 가<br>석호 만큼/10) Ctrl - N<br>서 전 전)<br>전 전 / 이<br>지 관 (10) | , case quick soldier rebel spend | 1 ^ |
| 월년71(X)<br>월년71(X)                                                                          |                                  |     |
|                                                                                             |                                  |     |
|                                                                                             |                                  |     |
| Ln 1, Col 79                                                                                | 100% Windows (CRLF) UTF-8        |     |
|                                                                                             |                                  |     |

11. 안내해 놓은 빈칸에 저장해 놓은 시드구문을 순서대로 입력 #6 이라는 의미는 영문순서에서 6번을 이야기함#11번은 순서 11번을 이야기함

| 지갑 만들기                                |     | ×           |  |
|---------------------------------------|-----|-------------|--|
| 시드 구문 확인                              |     |             |  |
| Seed Phrase 백업을 확인하는 단어로 빈 필드를 재우십시오. |     |             |  |
| #5<br>claim                           | #6  | #7<br>quick |  |
| #10                                   | #11 | #12         |  |
| spend                                 |     | hedgehog    |  |
|                                       |     | •           |  |
|                                       |     |             |  |
|                                       |     |             |  |
|                                       |     |             |  |
|                                       |     |             |  |
|                                       |     |             |  |
|                                       |     |             |  |
|                                       |     |             |  |

12. 비번에 정상적으로 입력이 되면 하단의 다음 버튼이 활 성화 됨. 다음 클릭!

| 지갑 만들기               |                                       | ×               |  |  |  |
|----------------------|---------------------------------------|-----------------|--|--|--|
| 시드 구문 확인             |                                       |                 |  |  |  |
| Seed Phrase 백업을 확인하는 | Seed Phrase 백업을 확인하는 단어로 빈 필드를 채우십시오. |                 |  |  |  |
| #5                   | #6                                    | #7              |  |  |  |
|                      |                                       | darar           |  |  |  |
| #10<br>spend         | #11 wheat                             | #12<br>hedgehog |  |  |  |
|                      |                                       |                 |  |  |  |
|                      |                                       |                 |  |  |  |
|                      |                                       |                 |  |  |  |
|                      | 다음                                    |                 |  |  |  |
|                      |                                       |                 |  |  |  |
| -                    |                                       |                 |  |  |  |
|                      |                                       |                 |  |  |  |

13. 대문자 소문자 특수문자를 조합하여 최소 8자리로 비밀 번호를 입력하고 약관 동의 체크 후 다음 버튼을 누르면 지 갑 설치가 완료됨.

| 지갑 만들기                                                                                                    |                 | × |
|----------------------------------------------------------------------------------------------------|-----------------|---|
| 암호를 설정하세요                                                                                                    |                 |   |
| 비밀번호                                                                                                    | 비밀번호 반복         |   |
| •••••••••••••••••••••••••••••••••••••••                                                                                                    | ••••••          | ø |
| 요구 사항:         ● 최소 8글자         ● 대문자와 소문자의 혼합.         ● 문자와 숫자의 혼합.         ● 하나 이상의 특수 문자 포함(예: 1 @         ● 하나 이상의 특수 문자 포함(예: 1 @         ● 해석학         나는 참성합니다 <u>의용 정보 수입</u> ● 약관 등의         본이은 사용악관 및 개인정보 보호조 | 1천률 읽고 이에 등의합니다 |   |
| C                                                                                                    | 음               |   |
|                                                                                                    |                 |   |
|                                                                                                    |                 |   |
|                                                                                                    |                 |   |

# 14. aleo1zf...vgmy 를 클릭하면 지갑 주소가 복사됨

|   | Account 1 ~         |                 | • 8  | 프스케인넷(Aleo Te) 🕄                                                                                  |
|---|---------------------|-----------------|------|---------------------------------------------------------------------------------------------------|
| E | aleo1zfvgmy 0       | ¥7              |      | ्र<br>2<br>2<br>2<br>2<br>2<br>2<br>2<br>2<br>2<br>2<br>2<br>2<br>2<br>2<br>2<br>2<br>2<br>2<br>2 |
|   | 토큰<br>A ALEO        |                 |      | <b>0</b><br>≈ \$0.00                                                                              |
|   | 월종<br>운영 내용을 찾을 수 있 | 10-UC           |      |                                                                                                   |
|   | G<br>Home           | E<br>Activities | NFTs | ©<br>Settings                                                                                     |
|   |                     |                 |      |                                                                                                   |

### 15. AleoAlpha에 로그인 접속하여 대쉬보드-주소 OTP 설정 클릭

| <b>OneWay</b> |                                            | 대쉬보드 ~                                           | 판매관리 ~ | 입출금정보 >           | 서비스 ~          |   | Leo Wallet                           | ● 한국어~    | ${igidowskip} {igidowskip} $ |
|---------------|--------------------------------------------|--------------------------------------------------|--------|-------------------|----------------|---|--------------------------------------|-----------|----------------------------------------------------------------------------------------------------|
|               | 10: manager 추천 명<br>https://dev.one-way.ic | 대쉬보드<br>회원정보수정<br>비밀번호 변경<br>주소OTP 설정<br>본부 소속회원 | INZ    | tVdzNWxsYjJiY2VQZ | 209            |   |                                      |           |                                                                                                    |
|               | A                                          | Level (채균<br>0.0000 Ale<br>159,000 d             |        | <b>N</b>          | Alco 추천회원<br>O | 2 | <del>ຂີ</del> ส75×<br><b>0.00</b> ປຣ | F전<br>SDT |                                                                                                    |
|               | 게시판                                        |                                                  |        |                   |                |   |                                      |           |                                                                                                    |
|               | <u>NO</u>                                  | TITLE                                            |        |                   |                |   | DATE                                 |           | <mark>۷</mark><br>ل                                                                                                    |
|               |                                            |                                                  |        |                   |                |   |                                      |           |                                                                                                    |

#### 16. AleoAlpha 지갑주소란에 복사한 LEO 지갑 주소를 붙여 넣기 후 비밀번호, Google OTP Code 입력하면 출금주소 설 정 누르면 LEO 지갑과 연동 완료 끝!!!!!

| OneWay                    | 대쉬보드 ~                                | 판매관리 ~                    | 입출금정보 >                                                 | 서비스 ~               |    | Leo Wallet | 🥑 한국어~ | $\left\{ \widehat{O} \right\}$ Account $arsigma$ |
|---------------------------|---------------------------------------|---------------------------|---------------------------------------------------------|---------------------|----|------------|--------|--------------------------------------------------|
|                           | 대쉬보드<br>회원정보수정<br>비밀번호 변경<br>주소OTP 설정 | 을 다<br>QR 코<br>  인준<br>활성 | 운로드 합니다.<br>코드를 스캔합니다.<br>당번호를 입력란에 입<br>화된 [OTP 활성화] 비 | 력합니다.<br>버튼을 클릭합니다. |    |            |        |                                                  |
|                           | 본부 소속회원<br>출금구조 결정                    | 5                         | OTP 활성                                                  | 성화                  |    |            |        |                                                  |
|                           | USDT 지갑 주소 이름<br>USDT Wallet addre    | ss                        |                                                         |                     |    |            |        |                                                  |
|                           | USDT 지갑 주소 *<br>adfsasdfasdfadsfad    | ls                        |                                                         |                     |    |            |        |                                                  |
|                           | ALEO 지갑 주소 *                          |                           |                                                         |                     |    |            |        |                                                  |
|                           | 비밀번호 *                                |                           |                                                         |                     |    |            |        |                                                  |
|                           | Google OTP Code                       |                           |                                                         |                     |    |            |        |                                                  |
|                           |                                       |                           | 출금주소                                                    | 설정                  |    |            |        | <b>v</b>                                         |
|                           |                                       |                           |                                                         |                     |    |            |        |                                                  |
| dev one way in /html /otn |                                       | Terms of I                | Privacy · 🧧 레오 지갑                                       | 을 만드는 방법 - 📁 1:1    | 문의 |            |        | 1                                                |